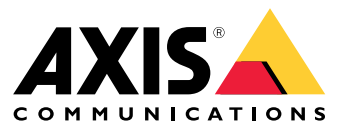

Manuale dell'utente

## Informazioni sul dispositivo

## Informazioni sul dispositivo

AXIS S3008 Recorder è un registratore video di rete compatto con uno switch PoE integrato per un'installazione semplice. Il dispositivo è dotato di un disco rigido per sorveglianza. Inoltre include una porta USB che consente di esportare facilmente le riprese video, Il registratore è disponibile in tre modelli, rispettivamente con disco rigido da 2 TB, 4 TB o 8 TB.

## Quante telecamere è possibile collegare al registratore?

È possibile collegare fino a otto dispositivi allo switch PoE del registratore.

## Quanta potenza può fornire il registratore alle telecamere?

Di seguito sono riportati i limiti di Power over Ethernet (PoE):

- Il registratore può alimentare tramite PoE un massimo di otto dispositivi.
- La potenza totale disponibile:
  - 2 TB e 4 TB: 65 W
  - 8 TB: 60 W
- Ogni porta di rete supporta fino a 15,4 W (PoE classe 3) alla porta PoE (PSE) e 12,95 W dal lato della telecamera (PD).
- Io switch alloca l'alimentazione PoE in base alla classe PoE del dispositivo collegato.

## Supporto browser

Windows®

- Chrome<sup>™</sup> (consigliato)
- Firefox<sup>®</sup>
- Edge<sup>®</sup>

OS X®

- Chrome<sup>™</sup> (consigliato)
- Safari<sup>®</sup>

Altro

- Chrome<sup>TM</sup>
- Firefox<sup>®</sup>

Per ulteriori informazioni su come utilizzare il dispositivo, consultare il manuale disponibile presso Documentazione | Axis Communications. Per ulteriori informazioni sui browser consigliati, andare a Supporto browser Axis OS | Axis Communications.

## Prima di iniziare

## Prima di iniziare

### Nota

- È necessario l'accesso a Internet durante la configurazione del sistema.
- 1. Registrazione di un account MyAxis a pagina 3
- 2. Installazione dell'hardware a pagina 3
- 3. Installazione dell'app desktop a pagina 4
- 4. Crea un sito a pagina 4
- 5. Installazione dell'app per dispositivi mobili a pagina 4

Una volta terminata l'installazione:

- Tutti i dispositivi Axis nel sistema dispongono del firmware più recente.
- Tutti i dispositivi hanno una password.
- La registrazione con le impostazioni predefinite è attiva.
- È possibile utilizzare Accesso remoto.

### Registrazione di un account MyAxis

Registrazione di un account My Axis all'indirizzo axis.com/my-axis/login.

Per rendere più sicuro il proprio account My Axis, attivare l'autenticazione a più fattori (MFA). MFA è un sistema di sicurezza che aggiunge un ulteriore livello di verifica per garantire l'identità dell'utente.

Per attivare l'autenticazione a più fattori:

- 1. Andare ad axis.com/my-axis/login.
- 2. Accedere con le proprie credenziali MyAxis.
- 3. Andare in e selezionare Account settings (Impostazioni account).
- 4. Fare clic su Security settings (Impostazioni di sicurezza)
- 5. Fare clic su Handle your 2-factor authentication (Gestisci autenticazione a 2 fattori).
- 6. Inserire le credenziali My Axis.
- 7. Scegliere uno dei metodi di autenticazione Authenticator App (TOTP) (App autenticatore (TOTP)) o Email (E-mail) e seguire le istruzioni visualizzate.

### Installazione dell'hardware

- 1. Installazione dell'hardware della telecamera.
- 2. Collegare il registratore alla rete tramite la porta LAN.
- 3. Collegare le telecamere allo switch PoE integrato dei registratori o a uno switch PoE esterno.
- 4. Collegare il computer alla stessa rete del registratore.

## Prima di iniziare

5. Collegare l'alimentatore al registratore.

### Importante

È necessario prima collegare il cavo di alimentazione al registratore, quindi collegare il cavo di alimentazione alla presa di alimentazione.

6. Attendere alcuni minuti prima che il registratore e le telecamere si avviino prima di procedere.

### ▲ ATTENZIONE

Mantenere il registratore in un ambiente ben ventilato e con un ampio spazio attorno ad esso per evitare il surriscaldamento.

## Installazione dell'app desktop

- 1. Andare in axis.com/products/axis-camera-station-edge e fare clic su Download (Scarica) per scaricare per Windows.
- 2. Aprire il file di impostazione e seguire l'assistente alla configurazione.
- 3. Accedi con l'account MyAxis.

## Crea un sito

Un sito è un unico punto di accesso per una soluzione di sorveglianza, ad esempio tutte le telecamere di un negozio. Tramite un unico account MyAxis è possibile tenere traccia di diversi siti.

- 1. Avviare l'app desktop.
- 2. Accedi con l'account MyAxis.
- 3. Fare clic su Create new site (Crea nuovo sito) e assegnare un nome al sito.
- 4. Fare clic su Next (Avanti).
- 5. Selezionare i dispositivi che si desidera aggiungere al sito.
- 6. Fare clic su Next (Avanti).
- 7. Selezionare archiviazione.
- 8. Fare clic su Next (Avanti).
- 9. In Ready to install page (Pagina Pronto per l'installazione), Offline mode (Modalità offline) e Upgrade firmware (Aggiorna firmware) sono attivati per impostazione predefinita. Puoi disattivarli se non vuoi eseguire l'accesso alla modalità offline o aggiornare i tuoi dispositivi alla versione firmware più recente.
- 10. Fare clic su Install (Installa) e attendere che configuri i dispositivi.

La configurazione può durare alcuni minuti.

## Installazione dell'app per dispositivi mobili

Con l'app mobile è possibile accedere ai propri dispositivi e alle proprie registrazioni ovunque. È inoltre possibile ricevere notifiche quando si verificano eventi o quando qualcuno chiama da un interfono.

#### Per Android

Fare clic su Download o scansiona il seguente codice QR®.

## Prima di iniziare

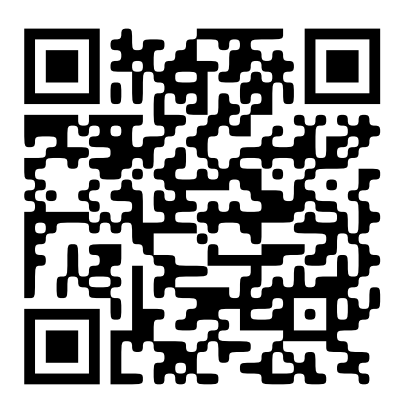

Per iOS

Fare clic su *Download* o scansiona il seguente codice QR.

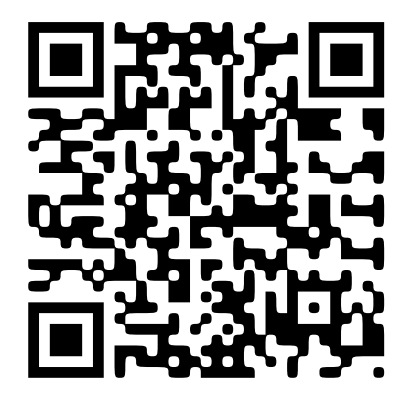

Aprire l'app per dispositivi mobili ed eseguire l'accesso con le proprie credenziali Axis.

Nel caso tu non abbia un account MyAxis, puoi andare all'indirizzo axis.com/my-axis per effettuare la registrazione di un nuovo account.

QR Code è un marchio registrato di Denso Wave Incorporated in Giappone e in altri paesi.

## Interfaccia Web

## Interfaccia Web

Per raggiungere l'interfaccia Web del dispositivo, digita l'indirizzo IP del dispositivo in un browser Web.

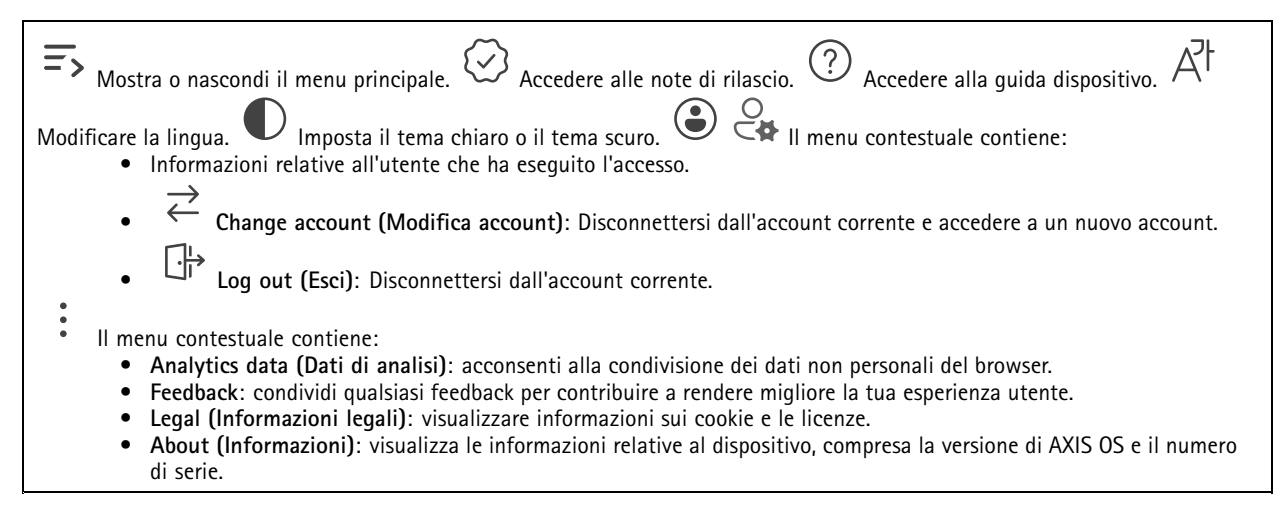

## Stato

Informazioni sui dispositivi

Mostra le informazioni relative al dispositivo, compresa la versione AXIS OS e il numero di serie.

Upgrade AXIS OS (Aggiorna AXIS OS): Aggiorna il software sul dispositivo. Porta l'utente sulla pagina Manutenzione dove è possibile eseguire l'aggiornamento.

### Stato sincronizzazione ora

Mostra le informazioni di sincronizzazione NTP, inclusa l'eventuale sincronizzazione del dispositivo con un server NTP e il tempo che rimane fino alla sincronizzazione successiva.

NTP settings (Impostazioni NTP): visualizza e aggiorna le impostazioni NTP. Porta l'utente alla pagina Time and location (Ora e posizione) dove è possibile modificare le impostazioni NTP.

### Sicurezza

Mostra il tipo di accesso attivo al dispositivo, i protocolli di crittografia in uso e se sono consentite app non firmate. I consigli di impostazione sono basati sulla Guida alla protezione AXIS OS.

Hardening guide (Guida alla protezione): fare clic per andare su *Guida alla protezione di AXIS OS*, dove è possibile ottenere ulteriori informazioni sulla cybersecurity per i dispositivi Axis e le best practice.

### Clienti collegati

Mostra il numero di connessioni e client connessi.

View details (Visualizza dettagli): Consente di visualizzare e aggiornare l'elenco dei client connessi. L'elenco mostra l'indirizzo IP, il protocollo, la porta, lo stato e il PID/processo di ogni connessione.

### Registrazioni in corso

Mostra le registrazioni in corso e il relativo spazio di archiviazione designato.

# Interfaccia Web

| egistrazioni: Consente di visualizzare le registrazioni in corso e quelle filtrate oltre alla relativa origine. Per ulteriori informazioni, |
|----------------------------------------------------------------------------------------------------|
| edere Mostra lo spazio di archiviazione in cui è stata salvata la registrazione.                                                            |

## Арр

| Aggiungi app: Installa una nuova app.Find more apps (Trova altre app): Trova altre app da installare. Verrà visualizzata                                                                                     |
|----------------------------------------------------------------------------------------------------|
|                                                                                                    |
| una pagina panoramica delle app Axis.Consenti app prive di firma 💛 : Attiva per permettere che siano installate app senza                                                                                    |
| finne Concepti ene con minitari most (i) . Abilitare ner conception l'access complete el dimenitive elle ene con minitari most                                                                               |
| irma.consenti app con privilegi root 💛 : Admitare per consentire l'accesso completo al dispositivo alle app con privilegi root.                                                                              |
|                                                                                                    |
| Visualizzare gli aggiornamenti sulla sicurezza nelle app AXIS OS e ACAP.                                                                                                    |
| Fraguire niù ann alla sterra tempo nuò avere un impatte cullo prestazioni del dispositivo                                                                                                    |
| Eseguire più app ano scesso tempo può avere un impatto sune prestazioni dei dispositivo.                                                                                                    |
| Usa l'interruttore vicino al nome dell'app per l'avvio o l'arresto dell'app. <b>Open (Apri)</b> : Accedi alle impostazioni dell'app. Le                                                                      |
|                                                                                                    |
| impostazioni disponibili dipendono dall'applicazione. Alcune applicazioni non sono dotate di impostazioni. • Il menu<br>contestuale può contenere una o più delle seguenti opzioni:                          |
| • Open-source license (Licenza open-source): Visualizza le informazioni relative alle licenze open source usate nell'app.                                                                                    |
| <ul> <li>App log (Registro app): Visualizza un registro degli eventi relativi all'app. Il registro è utile quando si contatta<br/>l'assistenza</li> </ul>                                                    |
| <ul> <li>Activate license with a key (Attiva licenza con una chiave): nel caso l'app necessiti di una licenza, devi attivarla. Se</li> </ul>                                                                 |
| il dispositivo non ha accesso a Internet, usa questa opzione.                                                                                                    |
| Se non si dispone di una chiave di licenza, andare a <i>axis.com/products/analytics</i> . Per generare una chiave di licenza, sono necessari il codice di licenza e il numero di serie del dispositivo Axis. |
| • Activate license automatically (Attiva automaticamente la licenza): nel caso l'app necessiti di una licenza, devi                                                                                          |
| attivarla. Se il dispositivo ha accesso a Internet, usa questa opzione. E necessario un codice di licenza per attivare la                                                                                    |
| ICENZa.     Disattiva la licenza: Disattivare la licenza per sostituirla con un'altra licenza, ad esempio guando si passa da una                                                                             |
| licenza di prova a una licenza completa. Se si disattiva la licenza, verrà eliminata anche dal dispositivo.                                                                                                  |
| • Settings (Impostazioni): Configurare i parametri del dispositivo.                                                                                                    |
| • Elimina; Cancella permanentemente l'app dal dispositivo. La licenza resta attiva a meno che non la disattivi prima.                                                                                        |

## Sistema

### Ora e ubicazione

Data e ora

Le impostazioni della lingua del browser Web influenzano il formato dell'ora.

Nota

Consigliamo di eseguire la sincronizzazione di data e ora del dispositivo usando un server NTP.

## Interfaccia Web

| Synchronization (Sincronizzazione): selezionare un'opzione per la sincronizzazione di data e ora del dispositivo.                                                                           |
|----------------------------------------------------------------------------------------------------|
| • Automatic date and time (manual NTS KE servers) (Data e ora automatiche (server NTS KE manuali)): eseguire la                                                                             |
| sincronizzazione con i server NTP key establishment sicuri connessi al server DHCP.                                                                                                    |
| - Manual NTS KE servers (Server NTS KE manuali): inserisci l'indirizzo IP di uno o due server NTP. Quando usi                                                                               |
| due server NTP, l'ora del dispositivo viene sincronizzata e adattata sulla base dell'input di entrambi.                                                                                     |
| - Max NTP poll time (Tempo massimo poll NTP): Selezionare il tempo massimo di attesa del dispositivo prima                                                                                  |
| di eseguire il polling del server NTP per ottenere un'ora aggiornata.                                                                                                    |
| - Min NTP poll time (Tempo min poll NTP): Selezionare il tempo minimo di attesa del dispositivo prima di                                                                                    |
| eseguire il polling del server NTP per ottenere un'ora aggiornata.                                                                                                    |
| • Automatic date and time (NTP servers using DHCP) (Data e ora automatiche (server NTP tramite DHCP)): esegui la                                                                            |
| sincronizzazione con i server NTP connessi al server DHCP.                                                                                                    |
| - Fallback NTP servers (Server NTP di fallback): inserisci l'indirizzo IP di uno o due server fallback.                                                                                     |
| <ul> <li>Max NTP poll time (Tempo massimo poll NTP): Selezionare il tempo massimo di attesa del dispositivo prima</li> </ul>                                                                |
| di eseguire il polling del server NTP per ottenere un'ora aggiornata.                                                                                                    |
| <ul> <li>Min NTP poll time (Tempo min poll NTP): Selezionare il tempo minimo di attesa del dispositivo prima di</li> </ul>                                                                  |
| eseguire il polling del server NIP per ottenere un'ora aggiornata.                                                                                                    |
| <ul> <li>Automatic date and time (manual NIP servers) (Data e ora automatiche (server NIP manual)): esegui la</li> </ul>                                                                    |
| sincronizzazione con i server NIP scelti.                                                                                                    |
| - Manual NIP servers (Server NIP manuali): inserisci l'indirizzo IP di uno o due server NIP. Quando usi due                                                                                 |
| server NIP, I ora dei dispositivo viene sincronizzata e adattata sulla base deil input di entramol.                                                                                         |
| <ul> <li>Max NIP poil time (Tempo massimo poil NIP): Selezionare II tempo massimo di attesa dei dispositivo prima di accurativa di la preve NTD neg attesa dei dispositivo prima</li> </ul> |
| di eseguire il politigi dei server NTP per ottenere un ora aggiornata.                                                                                                    |
| - Min NIP poil time (Tempo min poil NIP): selezionare il tempo minimo di attesa dei dispositivo prima di<br>eseguire il polling del server NTP per ottenere un'ora aggiornata               |
| Custom date and time (Data e ora perconalizzate) impostare manualmente la data e l'ora. Per recuperare una volta                                                                            |
| dal computer o dal dispositivo mobile le impostazioni di data e ora fare clic su Get from system (Ottieni dal sistema)                                                                      |
| Fuso orario: selezionare il fuso orario da utilizzare l'ora legale e l'ora solare si alterneranno automaticamente                                                                           |
| • <b>DHCP</b> : Adotta il fuso orario del server DHCP. Il dispositivo si deve connettere a un server DHCP prima di poter                                                                    |
| selezionare guesta opzione.                                                                                                    |
| Manual (Manuale): Selezionare un fuso orario dall'elenco a discesa.                                                                                                    |
| Nota                                                                                                    |
| Il sistema utilizza le impostazioni di data e ora in tutte le registrazioni, i registri e le impostazioni di sistema.                                                                       |
| ······································                                                                                                    |
|                                                                                                    |

### Ubicazione dei dispositivi

Immettere la posizione del dispositivo. Il sistema di gestione video può utilizzare queste informazioni per posizionare il dispositivo su una mappa.

- Latitude (Latitudine): i valori positivi puntano a nord dell'equatore.
- Longitude (Longitudine): i valori positivi puntano a est del primo meridiano.
  Heading (Intestazione): Immettere la direzione della bussola verso cui è diretto il dispositivo. O punta a nord.
- Label (Etichetta): Immettere un nome descrittivo per il dispositivo. •
- Save (Salva): Fare clic per salvare la posizione del dispositivo.

### Rete

IPv4

## Interfaccia Web

Assign IPv4 automatically (Assegna automaticamente IPv4): Selezionare questa opzione per consentire al router di rete di assegnare automaticamente un indirizzo IP al dispositivo. Si consiglia l'IP automatico (DHCP) per la maggior parte delle reti.Indirizzo IP: Inserire un indirizzo IP univoco per il dispositivo. Gli indirizzi IP fissi possono essere assegnati casualmente in reti isolate, a condizione che ogni indirizzo sia univoco. Per evitare conflitti, si consiglia di contattare l'amministratore di rete prima di assegnare un indirizzo IP statico.Subnet mask: Immetti la subnet mask per definire quali indirizzi sono all'interno della rete locale. Qualsiasi indirizzo fuori dalla rete locale passa attraverso il router.Router: Inserire l'indirizzo IP del router predefinito (gateway) utilizzato per connettere i dispositivi collegati a reti diverse e a segmenti di rete.Fallback to static IP address if DHCP isn't available (Fallback all'indirizzo IP fisso se DHCP non è disponibile): selezionalo se vuoi aggiungere un indirizzo IP statico da usare come fallback se DHCP non è disponibile e non è possibile assegnare in automatico un indirizzo IP. Nota

Se DHCP non è disponibile e il dispositivo utilizza un fallback dell'indirizzo statico, l'indirizzo statico viene configurato con un ambito limitato.

### IPv6

Assign IPv6 automatically (Assegna automaticamente IPv6): Selezionare questa opzione per attivare IPv6 e consentire al router di rete di assegnare automaticamente un indirizzo IP al dispositivo.

#### Nome host

Assign hostname automatically (Assegna automaticamente il nome host): Selezionare questa opzione per consentire al router di assegnare automaticamente un nome host al dispositivo.Nome host: Immetti manualmente il nome host da usare come metodo alternativo per accedere al dispositivo. Il report del server e il registro di sistema utilizzano il nome host. I caratteri consentiti sono A-Z, a-z, 0-9 e -.Abilitare gli aggiornamenti DNS dinamici: Consenti al tuo dispositivo di aggiornare automaticamente i propri dati del server dei nomi di dominio ogni volta che cambia l'indirizzo IP.Register DNS name (Registra nome DNS): Inserisci un nome di dominio univoco che indichi l'indirizzo IP del tuo dispositivo. I caratteri consentiti sono A-Z, a-z, 0-9 e -.TTL: Time to Live (durata di validità) (TTL) stabilisce per quanto tempo un dato DNS resta valido prima che occorre aggiornarlo.

#### Server DNS

Assign DNS automatically (Assegna automaticamente DNS): Selezionare questa opzione per consentire al server DHCP di assegnare automaticamente i domini di ricerca e gli indirizzi del server DNS al dispositivo. Si consiglia il DNS automatico (DHCP) per la maggior parte delle reti.Search domains (Domini di ricerca): Quando si utilizza un nome host non completo, fare clic su Add search domain (Aggiungi dominio di ricerca) e inserire un dominio in cui cercare il nome host utilizzato dal dispositivo.DNS servers (Server DNS): Fare clic su Add DNS server (Aggiungi server DNS) e inserire l'indirizzo IP del server DNS. Offre la conversione dei nomi host in indirizzi IP nella rete.

#### Protocolli di individuazione in rete

**Bonjour**<sup>®</sup>: attivare per consentire il rilevamento automatico sulla rete.**Nome Bonjour**: Inserire un nome descrittivo che deve essere visibile sulla rete. Il nome predefinito è il nome del dispositivo e l'indirizzo MAC.**UPnP**<sup>®</sup>: attivare per consentire il rilevamento automatico sulla rete.**UPnP name**: Inserire un nome descrittivo che deve essere visibile sulla rete. Il nome predefinito è il nome del dispositivo e l'indirizzo MAC.**WS-Discovery**: attivare per consentire il rilevamento automatico sulla rete.**LLDP e CDP**: attivare per consentire il rilevamento automatico sulla rete. La disattivazione di LLDP e CDP può influire sulla negoziazione dell'alimentazione PoE. Per risolvere eventuali problemi con la negoziazione dell'alimentazione PoE, configurare lo switch PoE solo per la negoziazione dell'alimentazione PoE dell'hardware.

#### Proxy globali

# Interfaccia Web

Http proxy: specificare un host o un indirizzo IP del proxy globale secondo il formato consentito.Https proxy: specificare un host o un indirizzo IP del proxy globale secondo il formato consentito. Formati consentiti per i proxy http e https:

- http(s)://host:porta
- http(s)://user@host:porta
- http(s)://user:pass@host:porta

Nota

Riavviare il dispositivo per applicare le impostazioni proxy globali.

No proxy (Nessun proxy): Utilizzare No proxy (Nessun proxy) per bypassare i proxy globali. Immettere una delle opzioni dell'elenco o più opzioni separate da una virgola:

- Lasciare vuoto
- Indicare un indirizzo IP
- Indicare un indirizzo IP in formato CIDR
- Indicare un nome dominio. ad esempio: www.<nome dominio>.com
- Specificare tutti i sottodomini di un dominio specifico, ad esempio .<nome dominio>.com

### Connessione al cloud con un clic

One-Click Cloud Connect (O3C), utilizzato in combinazione con un servizio O3C, offre un accesso Internet facile e sicuro a video in diretta e registrati, accessibili da qualsiasi ubicazione. Per ulteriori informazioni, vedere *axis.com/end-to-end-solutions/hosted-services*.

Allow O3C (Consenti O3C):

- One-click: Questa è l'impostazione predefinita. Tenere premuto il pulsante di comando sul dispositivo per collegarsi a un servizio O3C via Internet. È necessario registrare il dispositivo con il servizio O3C entro 24 ore dopo aver premuto il pulsante di comando. In caso contrario, il dispositivo si disconnette dal servizio O3C. Una volta registrato il dispositivo, viene abilitata l'opzione Always (Sempre) e il dispositivo rimane collegato al servizio O3C.
- Sempre: il dispositivo Axis tenta costantemente di collegarsi a un servizio O3C via Internet. Una volta registrato, il dispositivo rimane collegato al servizio O3C. Utilizzare questa opzione se il pulsante di comando del dispositivo non è disponibile.
- No: disabilita il servizio 03C.

**Proxy settings (Impostazioni proxy):** Se necessario, inserire le impostazioni proxy per collegarsi al server proxy.**Host:** Inserire l'indirizzo del server del proxy.**Porta:** inserire il numero della porta utilizzata per l'accesso.**Accesso** e **Password:** se necessario, immettere un nome utente e una password per il server proxy.**Metodo di autenticazione:** 

- Base: questo metodo è lo schema di autenticazione maggiormente compatibile per HTTP. È meno sicuro del metodo Digest perché invia il nome utente e la password non crittografati al server.
- Digest: questo metodo è più sicuro perché la password viene sempre trasferita crittografata nella rete.
- Automatico: questa opzione consente al dispositivo Axis di selezionare il metodo di autenticazione a seconda dei metodi supportati, dando priorità a Digest rispetto al metodo Base.

Owner authentication key (OAK) (Chiave di autenticazione proprietario (OAK): Fare clic su Get key (Ottieni chiave) per recuperare la chiave di autenticazione proprietaria. Questo è possibile solo se il dispositivo è connesso a Internet senza un firewall o un proxy.

### SNMP

SNMP (Simple Network Management Protocol) consente il monitoraggio e la gestione in remoto dei dispositivi di rete.

## Interfaccia Web

| r                                                                                                    |                                                                                                    |
|----------------------------------------------------------------------------------------------------|----------------------------------------------------------------------------------------------------|
| SNMP                                                                                                    | : Selezionare la versione di SNMP da utilizzare.                                                                                                    |
|                                                                                                    | • v1 and v2c (v1 e v2c):                                                                                                    |
|                                                                                                    | - Read community (Comunità con privilegi in lettura): Inserire il nome della comunità che dispone solo                                                                                                    |
|                                                                                                    | dell'accesso in lettura a tutti gli oggetti SNMP supportati. Il valore predefinito è <b>public</b> .                                                                                                    |
|                                                                                                    | - Write community (Comunità con privilegi in scrittura): Specificare il nome della comunità che dispone di                                                                                                    |
|                                                                                                    | accesso in lettura o scrittura a tutti gli oggetti SNMP supportati (ad eccezione degli oggetti in sola lettura).                                                                                                    |
|                                                                                                    | ll valore predefinito è write.                                                                                                    |
|                                                                                                    | - Activate traps (Attiva trap): Attivare la segnalazione di trap. Il dispositivo utilizza i trap per inviare messaggi                                                                                                    |
|                                                                                                    | per eventi importanti o cambi di stato a un sistema di gestione. Nell'interfaccia Web, è possibile impostare                                                                                                    |
|                                                                                                    | trap per SNMP v1 e v2c. I trap vengono disattivati automaticamente se si cambia in SNMP v3 o si disattiva                                                                                                    |
|                                                                                                    | SNMP. Se si utilizza SNMP v3, è possibile impostare i trap tramite l'applicazione di gestione SNMP v3.                                                                                                    |
|                                                                                                    | <ul> <li>Trap address (Indirizzo trap): immettere l'indirizzo IP o il nome host del server di gestione.</li> </ul>                                                                                                    |
|                                                                                                    | - Trap community (Comunità trap): Immettere la comunità da utilizzare quando il dispositivo invia un                                                                                                    |
|                                                                                                    | messaggio trap al sistema di gestione.                                                                                                    |
| <ul> <li>Traps (Trap):</li> <li>Cold start (Avvio a freddo): Invia un messaggio di trap all'avvio del dispositivo.</li> </ul> |                                                                                                    |
|                                                                                                    |                                                                                                    |
|                                                                                                    | <ul> <li>Link up: invia un messaggio trap quando un collegamento cambia dal basso verso l'alto.</li> </ul>                                                                                                    |
|                                                                                                    | - Autenticazione non riuscita: invia un messaggio trap quando un tentativo di autenticazione non riesce.                                                                                                    |
| Nota                                                                                                    |                                                                                                    |
|                                                                                                    | Tutti i trap Axis Video MIB vengono abilitati guando si attivano i trap SNMP v1 e v2c. Per ulteriori informazioni, vedere                                                                                                    |
|                                                                                                    | AXIS OS Portal > SNMP (Poortale sistema operativo AXIS > SNMP).                                                                                                    |
| l                                                                                                    |                                                                                                    |
|                                                                                                    | • v2: SNMP v2 è una varciana più ciaura aba famicaa arittaarafia a parsward ciaura. Par utilizzara SNMP v2. ci appriatia                                                                                                    |
|                                                                                                    | <ul> <li>v3. Sivier v3 e una versione più sicura che fornisce chicugiana e passivoli sicure, rei utilizzate sivier v3, si consigna<br/>di attivare luttos poisté la passivori varrà superscivamente inviata via luttos. Cià impediaze insitta alle parti pan</li> </ul>                                                                                                    |
|                                                                                                    | al activate Titti 5 policie la passivolu verta successivamente invitata via Titti 5, con impediase motice and parti non<br>autorizzate di appadere al tran SNMD verta successivamente invitata via utilizza SNMD v2, è possibile impediare i tran                                                                                                    |
|                                                                                                    | autorized and accurred and that shows we wanted and the control and the second and the second an |
|                                                                                                    | - Password for the account "initial" (Password ner l'account "iniziale"): Immettere la password SNMP ner                                                                                                    |
|                                                                                                    | l'account denominato "iniziale". Sebhene la password possa essere inviata senza attivare HTPS, non è                                                                                                    |
|                                                                                                    | consigniabile. La password SNMP v3 può essere impostare solo una volta e preferibilmente solo guando è                                                                                                    |
|                                                                                                    | attivato HTTPS. Una volta impostata la password il relativo campo non verrà niù visualizzato. Per impostare                                                                                                    |
|                                                                                                    | di nuovo la password, il dispositivo deve essere ripristinato alle impostazioni predefinite di fabbrica.                                                                                                    |
| L                                                                                                    |                                                                                                    |

### Power over Ethernet

Allocated power (Alimentazione allocata): numero di watt (W) attualmente assegnati.Total PoE consumption (Consumo PoE totale): numero di watt (W) utilizzati.Keep PoE active during recorder restart (Mantieni attivo PoE durante il riavvio del registratore): attivare l'opzione per alimentare i dispositivi collegati durante il riavvio del registratore.Used space (Spazio utilizzato): percentuale di spazio utilizzato.Free space (Spazio libero): percentuale di spazio disponibile per le registrazioni.Free space (Spazio libero): spazio su disco disponibile visualizzato in MB (megabyte), GB (gigabyte), or TB (terabyte).Disk status (Stato del disco): stato corrente del disco.Disk temperature (Temperatura del disco): temperatura di funzionamento corrente.PoE: attivare o disattivare PoE per ogni porta. Quando un dispositivo è connesso, verranno visualizzate le seguenti informazioni:

- Friendly name (Nome descrittivo): Il nome descrittivo è impostato nelle Network settings (Impostazioni di rete). Il nome predefinito è una combinazione del modello e dell'indirizzo MAC (Media Access Control Address) del dispositivo connesso.
- Consumo energetico: numero di watt (W) attualmente consumati e assegnati.

### Sicurezza

Certificati

# Interfaccia Web

| <ul> <li>I certificati sono utilizzati per autenticare i dispositivi in una rete. I tipi di certificati supportati da questo dispositivo sono due:         <ul> <li>Client/server certificates (Certificati client/server)<br/>Un certificato client/server convalida l'identità del dispositivo e può essere autofirmato o emesso da un'autorità di certificazione (CA). Un certificato autofirmato offre una protezione limitata e può essere utilizzato prima che sia stato ottenuto un certificato emesso da un'autorità di certificazione.</li> <li>Certificati CA<br/>È possibile utilizzare un certificato CA per autenticare un certificato peer, ad esempio per convalidare l'identità di un server di autenticazione nel caso in cui il dispositivo venga collegato a una rete protetta da IEEE 802.1X. Il dispositivo dispone di diversi certificati: CA preinstallati.</li> </ul> </li> <li>Questi formati sono supportati:         <ul> <li>Formati dei certificati: .PEM, .CER e .PFX</li> <li>Formati delle chiavi private: PKCS#1 e PKCS#12</li> </ul> </li> </ul> |  |  |  |
|----------------------------------------------------------------------------------------------------|--|--|--|
| Se il dispesitivo viene ripristinato alle impostazione di fabbrica, tutti i certificati vengono eliminati. Qualciosi cortificato                                                                                                    |  |  |  |
| CA preinstallato viene reinstallato                                                                                                    |  |  |  |
|                                                                                                    |  |  |  |
| <ul> <li>Add certificate (Aggiungi certificato): fare clic sull'opzione per aggiungere un certificato.</li> <li>Più : mostra altri campi da compilare o selezionare.</li> <li>Secure keystore (Archivio chiavi sicuro): selezionare questa opzione per utilizzare Secure Element (Elemento sicuro) o Trusted Platform Module 2.0 per archiviare in modo sicuro la chiave privata. Per ulteriori informazioni su quale keystore sicuro selezionare, andare a <i>help.axis.com/en-us/axis-os#cryptographic-support</i>.</li> <li>Key type (Tipo chiave): selezionare l'algoritmo di crittografia predefinito o diverso dall'elenco a discesa per proteggere il certificato.</li> </ul>                                                                                                    |  |  |  |
| Il menu contestuale contiene:                                                                                                    |  |  |  |
| • Certificate information (Informazioni certificato): visualizza le proprietà di un certificato installato.                                                                                                    |  |  |  |
| Delete certificate (Elimina certificato): Elimina il certificato.                                                                                                    |  |  |  |
| • Create certificate signing request (Crea richiesta di firma certificato): Per fare richiesta di un certificato di identità                                                                                                    |  |  |  |
| digitale, crea una richiesta di firma del certificato da mandare a un'autorità di registrazione.                                                                                                    |  |  |  |
| Secure keystore (Archivio chiavi sicuro) U :                                                                                                    |  |  |  |
| <ul> <li>Secure element (UL EAL6+) (Elemento sicuro): Selezionare questa opzione per utilizzare un elemento sicuro per<br/>l'orobivio objevi siguro</li> </ul>                                                                                                    |  |  |  |
| Trusted Platform Module 2.0 (CC EALA+ EIPS 140-2 Level 2) Selezionare questa onziona nor utilizzara TDM                                                                                                    |  |  |  |
| 2.0 per il keystore sicuro.                                                                                                    |  |  |  |

Controllo degli accessi di rete e crittografia

IEEE 802.1xIEEE 802.1x è uno standard IEEE per il controllo di ammissione alla rete in base alla porta che fornisce un'autenticazione sicura di dispositivi di rete cablati e wireless. IEEE 802.1x è basato su EAP (Extensible Authentication Protocol).Per accedere a una rete protetta da IEEE 802.1x, i dispositivi di rete devono autenticarsi. L'autenticazione viene eseguita da un server di autenticazione, generalmente un server RADIUS (ad esempio FreeRADIUS e Microsoft Internet Authentication Server).IEEE 802.1AE MACsecIEEE 802.1AE MACsec rappresenta uno standard IEEE per la sicurezza MAC (Media Access Control) che definisce la riservatezza e l'integrità dati senza connessione per i protocolli indipendenti di accesso ai media. CertificatiSe configurato senza un certificato CA, la convalida del certificato del server verrà disabilitata e il dispositivo cercherà in questo caso di autenticarsi a prescindere dalla rete a cui è connesso.Nell'implementazione di Axis, guando si utilizza un certificato, il dispositivo e il server di autenticazione si autenticano con certificati digitali mediante EAP-TLS (Extensible Authentication Protocol - Transport Laver Security). Per consentire al dispositivo di accedere a una rete protetta tramite certificati, è necessario installare un certificato client firmato sul dispositivo. Metodo di autenticazione: selezionare un tipo EAP impiegato per l'autenticazione. Client Certificate (Certificato client): selezionare un certificato client per utilizzare IEEE 802.1x. Il server di autenticazione utilizza il certificato per convalidare l'identità del client. Certificati CA: selezionare i certificati CA per convalidare l'identità del server di autenticazione. Quando non ne viene selezionato nessun certificato, il dispositivo tenterà di autenticarsi a prescindere dalla rete a cui è connesso. EAP identity (Identità EAP): Immettere l'identità utente associata al certificato del client. EAPOL version (Versione EAPOL): Selezionare la versione EAPOL utilizzata nello switch di rete.Use IEEE 802.1x (Usa IEEE 802.1x): Selezionare questa opzione per utilizzare il protocollo IEEE 802.1x.Le impostazioni sono a disposizione solo se si usa IEEE 802.1x PEAP-MSCHAPv2 come metodo di autenticazione:

- **Password**: immettere la password per l'identità utente.
- Peap version (Versione Peap): selezionare la versione Peap utilizzata nello switch di rete.

# Interfaccia Web

• Label (Etichetta): Selezionare 1 per utilizzare la codifica EAP del client; selezionare 2 per utilizzare la crittografia PEAP del client. Selezionare l'etichetta usata dallo switch di rete quando si utilizza Peap versione 1. Le impostazioni sono a disposizione solo se si usa IEEE 802.1ae MACsec (chiave Static CAK/Pre-Shared) come metodo di autenticazione:

 Key agreement connectivity association key name (Nome della chiave di associazione della connettività del contratto chiave): immettere il nome dell'associazione della connettività (CKN). Deve essere composto da 2 a 64 caratteri esadecimali (divisibili per 2). Il CKN deve essere configurato manualmente nell'associazione della connettività e deve corrispondere su entrambe le estremità del collegamento per abilitare inizialmente MACsec.

• Key agreement connectivity association key (Chiave di associazione della connettività del contratto chiave): immettere la chiave di associazione della connettività (CAK). Deve essere composta da 32 o 64 caratteri esadecimali. Il CAK deve essere configurato manualmente nell'associazione della connettività e deve corrispondere su entrambe le estremità del collegamento per abilitare inizialmente MACsec.

### Firewall

Activate (Attivare): Attivare il firewall.

Default Policy (Criterio predefinito): Selezionare lo stato predefinito per il firewall.

- Allow: (Consenti) Permette tutte le connessioni al dispositivo. Questa opzione è impostata per impostazione predefinita.
- Deny: (Rifiuta) Nega tutte le connessioni al dispositivo.

Per eccezioni al criterio predefinito, si può eseguire la creazione di regole che permettono o negano le connessioni al dispositivo da indirizzi, protocolli e porte specifici.

- Indirizzo: inserire un indirizzo in formato IPv4/IPv6 o CIDR al quale si vuole permettere o rifiutare l'accesso.
- **Protocol (Protocollo)**: selezionare un protocollo al quale permettere o negare l'accesso.
- Porta: Inserire un numero di porta alla quale permettere o negare l'accesso. Si può aggiungere un numero di porta tra 1 e 65535.
- Policy (Criteri): Selezionare il criterio della regola.

I : Fare clic per la creazione di un'altra regola.

Add rules: (Aggiungi regole) Fare clic per l'aggiunta di regole definite.

- Time in seconds: (Tempo in secondi) Impostare un limite di tempo al fine di mettere alla prova le regole. Il limite di tempo predefinito è impostato su 300 secondi. Per l'attivazione immediata delle regole, impostare il tempo su 0 secondi.
- Confirm rules: (Conferma regole) Eseguire la conferma delle regole e il relativo limite di tempo. Se si è impostato un limite di tempo superiore a 1 secondo, le regole saranno attive durante tale periodo. Se il tempo è stato impostato su 0, le regole saranno subito attive.

Pending rules (Regole in sospeso): Una panoramica delle ultime regole testate da confermare.

### Nota

Le regole con un limite di tempo appaiono in Active rules (Regole attive) fino a quando non termina il conteggio del timer visualizzato o fino a quando non vengono confermate. Se non si confermano, appaiono in Pending rules (Regole in sospeso) fino a quando non termina il conteggio del timer visualizzato e il firewall torna alle impostazioni precedentemente definite. Se si confermano, sostituiranno le regole attive correnti.

Confirm rules (Conferma regole): Fare clic per eseguire l'attivazione delle regole in sospeso. Active rules (Regole attive): una

panoramica delle regole in esecuzione al momento sul proprio dispositivo.  $\square$  : Fare clic per eseguire l'eliminazione di una

regola attiva. 😺 : Fare clic per eseguire l'eliminazione di tutte le regole, sia in sospeso che attive.

Certificato AXIS con firma personalizzata

## Interfaccia Web

Serve un certificato AXIS OS con firma personalizzata per l'installazione di software di prova o software personalizzato di altro tipo di Axis sul dispositivo. Il certificato verifica che il software è stato approvato sia dal proprietario del dispositivo che da Axis. È possibile eseguire il software unicamente su uno specifico dispositivo identificabile tramite il suo numero di serie univoco e l'ID del chip. Solo Axis può creare certificati AXIS OS con firma personalizzata poiché Axis detiene la chiave per firmarli.**Install** 

Ш

(Installa): Fare clic per eseguire l'installazione del certificato. Il certificato deve essere installato prima del software. menu contestuale contiene:

• Delete certificate (Elimina certificato): Elimina il certificato.

### Account

Account

Add account (Aggiungi account): Fare clic per aggiungere un nuovo account. Puoi aggiungere un massimo di 100 account. Account: Inserire un nome account univoco.New password (Nuova password): inserire una password per l'account. La lunghezza delle password deve essere compresa tra 1 e 64 caratteri. La password può contenere solo caratteri ASCII stampabili (codice da 32 a 126), quali lettere, numeri, segni di punteggiatura e alcuni simboli.Repeat password (Ripeti password): Immettere di nuovo la stessa password.Privileges (Privilegi):

 Administrator (Amministratore): ha accesso completo a tutte le impostazioni. Gli amministratori possono anche aggiungere, aggiornare e rimuovere altri account.
 Operator (Operatore): ha accesso a tutte le impostazioni ad eccezione di:

- Uperator (Operatore): na accesso a tutte le impostazioni ad eccezio

   Tutte le impostazioni System (Sistema).
- Viewer (Visualizzatore): Ha accesso a:
  - Visione e scatto di istantanee di un flusso video.
  - Riproduci ed esporta le registrazioni.
  - Panoramica, inclinazione e zoom; con accesso Account PTZ.

• Il menu contestuale contiene: **Update account (Aggiorna account)**: Modifica le proprietà dell'account. **Delete account** (Elimina account): Elimina l'account. Non puoi cancellare l'account root.

### Account SSH

Add SSH account (Aggiungi account SSH): Fare clic per aggiungere un nuovo account SSH.

- Restrict root access (Limita accesso root): Attivare per limitare la funzionalità che richiede l'accesso root.
- Abilita SSH: Attivare per utilizzare il servizio SSH.

Account: Inserire un nome account univoco.New password (Nuova password): inserire una password per l'account. La lunghezza delle password deve essere compresa tra 1 e 64 caratteri. La password può contenere solo caratteri ASCII stampabili (codice da 32 a 126), quali lettere, numeri, segni di punteggiatura e alcuni simboli.Repeat password (Ripeti password): Immettere di nuovo

la stessa password.**Commento**: Inserire un commenti (facoltativo). Il menu contestuale contiene:**Update SSH account** (Aggiorna account SSH): Modifica le proprietà dell'account.**Delete SSH account (Elimina account SSH)**: Elimina l'account. Non puoi cancellare l'account root.

### Virtual host (Host virtuale)

| Add virtual host (Aggiungi host virtuale): fare clic su questa opzion selezionare questa opzione per utilizzare l'host virtuale.Server name (Nome numeri da 0 a 9, le lettere dalla A alla Z e il trattino (-).Porta: inserire la por | e per aggiungere un nuovo host virtuale. <b>Abilitata:</b><br>del server): inserire il nome del server. Utilizzare solo i<br>ta a cui è connesso il server.Tipo: selezionare il tipo di |
|----------------------------------------------------------------------------------------------------|----------------------------------------------------------------------------------------------------|
| autenticazione da utilizzare. Scegliere tra Basic (Base), Digest e Open ID.<br>• Update (Aggiorna): aggiornare l'host virtuale.<br>• Elimina; eliminare l'host virtuale.<br>Disabled (Disabilitato): il server è disabilitato.        | • Il menu contestuale contiene:                                                                                                    |

## Interfaccia Web

#### **Configurazione OpenID**

#### Importante

Se non è possibile utilizzare OpenID per eseguire l'accesso, utilizzare le credenziali Digest o Basic utilizzate quando è stato configurato OpenID per eseguire l'accesso.

Client ID (ID client): inserire il nome utente OpenID.Outgoing Proxy (Proxy in uscita): inserire l'indirizzo proxy che può essere utilizzato dalla connessione OpenID.Admin claim (Richiesta amministratore): inserire un valore per il ruolo di amministratore.Provider URL (URL provider): inserire il collegamento Web per l'autenticazione dell'endpoint API. Il formato deve https://[inserire URL]/.well-known/openid-configurationOperator claim (Richiesta operatore): inserire un valore per il ruolo di operatore.Require claim (Richiesta obbligatoria): inserire i dati che devono essere contenuti nel token.Viewer claim (Richiesta visualizzatore): inserire il valore per il ruolo visualizzatore.Remote user (Utente remoto): inserire un valore per identificare gli utenti remoti. In questo modo sarà possibile visualizzare l'utente corrente nell'interfaccia Web del dispositivo.Scopes (Ambiti): Ambiti opzionali che potrebbero far parte del token.Client secret (Segreto client): inserire la password OpenID Save (Salva): Fare clic per salvare i valori OpenID.Enable OpenID (Abilita OpenID): attivare per chiudere la connessione corrente e consentire l'autenticazione del dispositivo dall'URL del provider.

### Eventi

#### Regole

Una regola consente di definire le condizioni che attivano il dispositivo per l'esecuzione di un'azione. L'elenco mostra tutte le regole correntemente configurate nel dispositivo.

#### Nota

Puoi creare un massimo di 256 regole di azione.

## +

Aggiungere una regola: Creare una regola.Nome: Immettere un nome per la regola.Wait between actions (Attesa tra le azioni): Inserisci il periodo di tempo minimo (hh:mm:ss) che deve trascorrere tra le attivazioni della regola. Risulta utile se la regola si attiva, ad esempio, nelle condizioni della modalità diurna/notturna, per evitare che piccole variazioni di luce durante l'alba e il tramonto attivino ripetutamente la regola.Condition (Condizione): Selezionare una condizione dall'elenco. Una condizione che deve essere soddisfatta affinché il dispositivo esegua un'azione. Se vengono definite più condizioni, devono essere tutte soddisfatte per attivare l'azione. Vedere *Introduzione alle regole per gli eventi* per ottenere informazioni riguardo a condizioni specifiche.Use this condition as a trigger (Utilizza questa condizione come trigger): Selezionare questa opzione affinché questa prima condizioni siano soddisfatte, a prescindere dallo stato della prima condizione. Se non selezioni questa opzione, la regola sarà semplicemente attiva quando tutte le condizioni sono soddisfatte.Invert this condition (Inverti questa condizione):

Selezionala se desideri che la condizione sia l'opposto della tua selezione. **Aggiungere una condizione**: fare clic per l'aggiunta di un'ulteriore condizione. **Action (Azione)**: seleziona un'azione dalla lista e inserisci le informazioni necessarie. Vedere *Introduzione alle regole per gli eventi* per ottenere informazioni riguardo ad azioni specifiche.

### Destinatari

Hai la possibilità di configurare il dispositivo perché invii ai destinatari notifiche relative ad eventi o dei file.

#### Nota

Se si imposta il dispositivo per l'utilizzo di FTP o SFTP, non modificare o rimuovere il numero di sequenza univoco aggiunto ai nomi dei file. Se ciò accadesse sarebbe possibile inviare solo un'immagine per evento.

Nell'elenco vengono mostrati i destinatari configurati al momento nel dispositivo insieme alle varie informazioni sulla relativa configurazione.

#### Nota

È possibile creare fino a 20 destinatari.

# Interfaccia Web

| Add a recipi<br>per il destinatario.Ti | i <b>ent (Aggiungi un destinatario)</b> : fare clic per aggiungere un destinatario. <b>Nome</b> : immettere un nome<br>po: Seleziona dall'elenco:                                                                                  |
|----------------------------------------|----------------------------------------------------------------------------------------------------|
| • FTP (                                |                                                                                                    |
| -                                      | Host: Inserire l'indirizzo IP o il nome host del server. Se inserisci un nome host, accertati che sia specificato un server DNS in System > Network > IPv4 and IPv6 (Sistema > Rete > IPv4 e IPv6).                                |
| -                                      | Porta: Immettere il numero di porta utilizzata dal server FTP. Il valore predefinito è 21.                                                                                                    |
| -                                      | esiste già sul server FTP, durante il caricamento dei file riceverai un messaggio di errore.                                                                                                    |
| -                                      | Username (Nome utente): immettere il nome utente per l'accesso.                                                                                                    |
| _                                      | Use temporary file name (Usa nome file temporaneo): seleziona questa opzione per il caricamento dei file                                                                                                    |
|                                        | con nomi file temporanei generati in automatico. Ai file sono assegnati i nomi desiderati quando viene                                                                                                    |
|                                        | Tuttavia, probabilmente avrai comunque i file temporanei. In questo modo è possibile sapere che tutti i                                                                                                    |
| _                                      | file con il nome desiderato sono corretti.<br>Use passive FTP (Usa FTP passivo): in circostanze normali il dispositivo richiede semplicemente il server                                                                            |
|                                        | FTP di destinazione per aprire la connessione dati. Il dispositivo inizializza attivamente il comando FTP e                                                                                                    |
|                                        | le connessioni dati sul server di destinazione. Ciò è necessario generalmente se esiste un firewall tra il dispositivo e il server FTP di destinazione.                                                                            |
| <ul> <li>HTTP</li> </ul>               |                                                                                                    |
| -                                      | UKL: Immettere l'indirizzo di rete sui server HTTP e lo script che gestira la richiesta. Ad esempio,<br>http://192.168.254.10/cgi-bin/notify.cgi.                                                                                  |
| -                                      | Username (Nome utente): immettere il nome utente per l'accesso.                                                                                                    |
| -                                      | Proxy: Attiva e inserisci le informazioni necessarie se si deve superare un server proxy per eseguire la                                                                                                    |
|                                        | connessione al server HTTP.                                                                                                    |
| • mirs<br>-                            | URL: Immettere l'indirizzo di rete sul server HTTPS e lo script che gestirà la richiesta. Ad esempio,                                                                                                    |
|                                        | https://192.168.254.10/cgi-bin/notify.cgi.                                                                                                    |
| -                                      | dal server HTTPS.                                                                                                    |
| -                                      | Username (Nome utente): immettere il nome utente per l'accesso.<br>Password: immettere la password per l'accesso.                                                                                                    |
| -                                      | Proxy: Attiva e inserisci le informazioni necessarie se si deve superare un server proxy per eseguire la                                                                                                    |
|                                        | connessione al server HIIPS.                                                                                                    |
| Archivia                               | azione di rete 💛                                                                                                    |
| Puor ago<br>destinat                   | giungere dispositivi di archiviazione di rete, ad esempio NAS (Network Attached Storage) e utilizzarii come<br>ario per archiviare i file. I file vengono archiviati in formato Matroska (MKV).                                    |
| -                                      | Host: Immettere il nome host o l'indirizzo IP per il dispositivo di archiviazione di rete.                                                                                                    |
| -                                      | Folder (Cartella): inserisci il percorso alla directory nella quale vuoi conservare i file.                                                                                                    |
| -                                      | Username (Nome utente): immettere il nome utente per l'accesso.                                                                                                    |
| (                                      |                                                                                                    |
| • SFTP 🔪                               | Host: Inserire l'indirizza IP a il nome host del server. Se inserissi un nome host assertati che sia specificato                                                                                                    |
|                                        | un server DNS in System > Network > IPv4 and IPv6 (Sistema > Rete > IPv4 e IPv6).                                                                                                    |
| -                                      | <b>Porta</b> : Immettere il numero della porta utilizzata dal server SFTP. Quello predefinito è 22.<br><b>Folder (Cartella)</b> : inserisci il percorso alla directory nella quale vuoi conservare i file. Se questa directory non |
|                                        | esiste già sul server SFTP, durante il caricamento dei file riceverai un messaggio di errore.                                                                                                    |
|                                        | Username (Nome utente): immettere il nome utente per l'accesso.<br>Password: immettere la password per l'accesso.                                                                                                    |
| -                                      | SSH host public key type (MD5) (Tipo di chiave pubblica host SSH (MD5)): Immetti l'impronta digitale                                                                                                    |
|                                        | SFTP mediante SSH-2 con tipi di chiavi host RSA, DSA, ECDSA e ED25519. RSA è il metodo preferito durante                                                                                                    |
|                                        | la negoziazione, seguito da ECDSA, ED25519 e DSA. Assicurarsi di inserire la chiave host MD5 esatta utilizzata                                                                                                    |
|                                        | an sever sim. Benene in dispositivo Axis supporti emavi nasti sia ivido sia sitA-250, consignatino i uso ul                                                                                                    |

# Interfaccia Web

|                      | SHA-256 per una maggiore sicurezza rispetto a MD5. Per maggiori informazioni su come si configura un                                                                                                    |
|----------------------|----------------------------------------------------------------------------------------------------|
|                      | server SFTP con un dispositivo Axis, vai sul <i>Portale AXIS OS.</i>                                                                                                    |
| -                    | SSH nost public key type (SHA256) (Tipo di chiave pubblica nost SSH (SHA256)): Immetti l'Impronta<br>digitale della chiave pubblica dell'host remoto (una stringa di 43 cifre con codifica Base64). Il client SETP |
|                      | supporta i server SFTP mediante SSH-2 con tipi di chiavi host RSA. DSA. ECDSA e ED25519. RSA è il metodo                                                                                                    |
|                      | preferito durante la negoziazione, seguito da ECDSA, ED25519 e DSA. Assicurarsi di inserire la chiave host                                                                                                    |
|                      | MD5 esatta utilizzata dal server SFTP. Benché il dispositivo Axis supporti chiavi hash sia MD5 sia SHA-256,                                                                                                    |
|                      | consigliamo l'uso di SHA-256 per una maggiore sicurezza rispetto a MD5. Per maggiori informazioni su come                                                                                                    |
|                      | si configura un server SFIP con un dispositivo Axis, vai sul Portale AXIS US.                                                                                                    |
| -                    | con nomi file temporanei generati in automatico. Ai file sono assegnati i nomi desiderati guando viene                                                                                                    |
|                      | completato il caricamento. Se il caricamento viene annullato o interrotto, non si avrà alcun file corrotto.                                                                                                    |
|                      | Tuttavia, probabilmente avrai comunque i file temporanei. In questo modo è possibile sapere che tutti i                                                                                                    |
|                      | file con il nome desiderato sono corretti.                                                                                                    |
| • SIP o              | vms 🛈 :                                                                                                    |
| SIP: se              | elezionare per eseguire una chiamata SIP.                                                                                                    |
| VMS:                 | selezionare per eseguire una chiamata VMS.                                                                                                    |
| -                    | From SIP account (Dall'account SIP): Selezionare dall'elenco.                                                                                                    |
| -                    | IO SIP address (All'Indirizzo SIP): Immetti l'Indirizzo SIP.<br>Test (Verifica): fare clic per verificare che le impostazioni di chiamata funzionino.                                                              |
| • E-mai              | i                                                                                                    |
| -                    | Send email to (Invia e-mail a): Inserire l'indirizzo e-mail a cui inviare i messaggi e-mail. Per immettere più                                                                                                    |
|                      | indirizzi, separarli utilizzando le virgole.                                                                                                    |
| -                    | Send email from (Invia e-mail da): immettere l'indirizzo e-mail del server mittente.                                                                                                    |
| -                    | server mail non necessita di autenticazione.                                                                                                    |
| -                    | Password: Immettere la password per il server mail. Lasciare vuoto questo campo se il server mail non                                                                                                    |
|                      | necessita di autenticazione.                                                                                                    |
| -                    | Email server (SMIP) - Server e-mail (SMIP): inserire il nome del server SMIP, ad esempio, smtp.gmail.com,                                                                                                    |
| _                    | Porta: immettere il numero della porta per il server SMTP, utilizzando i valori nell'intervallo da 0 a 65535. Il                                                                                                   |
|                      | valore predefinito è 587.                                                                                                    |
| -                    | Crittografia: Per usare la crittografia, seleziona SSL o TLS.                                                                                                    |
| -                    | Validate server certificate (Convalida certificato server): Se usi la crittografia, seleziona questa opzione                                                                                                    |
|                      | di certificazione (CA)                                                                                                    |
| -                    | POP authentication (Autenticazione POP): Attiva per inserire il nome del server POP, ad esempio                                                                                                    |
|                      | pop.gmail.com.                                                                                                    |
| Nota                 |                                                                                                    |
|                      | alcuni provider di e-mail dispongono di filtri di sicurezza che impediscono agli utenti di ricevere o visualizzare                                                                                                 |
|                      | grandi quantita di allegati, ricevere e-mail pianificate e simili. Controllare i criteri di sicurezza del provider                                                                                                 |
|                      | e-man per evitare che i account e-man venga oloccato o perua i messaggi e-man attenuion.                                                                                                    |
| • TCP                |                                                                                                    |
| -                    | Host: Inserire l'indirizzo IP o il nome host del server. Se inserisci un nome host, accertati che sia specificato                                                                                                  |
|                      | un server DNS in System > Network > IPv4 and IPv6 (Sistema > Rete > IPv4 e IPv6).                                                                                                    |
| -                    | Port (Porta): Immettere il numero della porta utilizzata per l'accesso al server.                                                                                                    |
| Test (Verifica): Fa  | re clic per testare l'impostazione.                                                                                                    |
| fare clic per visual | izzare tutti i dettagli del destinatario.Copy recipient (Copia destinatario): Fare clic per copiare un destinatario.                                                                                               |
| Quando copi, puoi    | modificare il nuovo destinatario. Delete recipient (Elimina destinatario): Fare clic per l'eliminazione                                                                                                    |
| permanente del de    | estinatario.                                                                                                    |
| Pianificazioni       |                                                                                                    |
| annicationn          |                                                                                                    |

## Interfaccia Web

Le pianificazioni e gli impulsi possono essere utilizzati come condizioni nelle regole. Nell'elenco vengono mostrati le pianificazioni

Add

e gli impulsi configurati al momento nel dispositivo, insieme alle varie informazioni sulla relativa configurazione. schedule (Aggiungi pianificazione): Fare clic per la creazione di una pianificazione o un impulso.

### Trigger manuali

È possibile utilizzare l'attivazione manuale per attivare manualmente una regola. L'attivazione manuale può, ad esempio, essere per convalidare le azioni durante l'installazione e la configurazione del dispositivo.

### Archiviazione

#### Archiviazione integrata

### Disco rigido

- Free (Libero): La quantità di spazio libero su disco.
- Status (Stato): se il disco è montato o meno.
- File system: Il file system utilizzato dal disco.
- Encrypted (Crittografato): Se il disco è crittografato o meno.
- Temperature (Temperatura): La temperatura corrente dell'hardware.
- Overall health test (Test di integrità generale): Il risultato dopo aver controllato l'integrità del disco.

#### Strumenti

- Check (Controlla): Controllare se sono presenti errori nel dispositivo di archiviazione e tentare di ripararlo automaticamente.
- Repair (Ripara): Ripara il dispositivo di archiviazione. Le registrazioni attive verranno messe in pausa durante il ripristino. La riparazione di un dispositivo di archiviazione potrebbe comportare la perdita di dati.
- Format (Formatta): Cancellare tutte le registrazioni e formattare il dispositivo di archiviazione. Scegli un file system. Encrypt (Codifica): Codifica i dati archiviati.
- Decrypt (Decodifica): Decodifica i dati archiviati. Il sistema cancellerà tutti i file sul dispositivo di archiviazione.
- Change password (Cambia password): Cambiare la password per la crittografia del disco. La modifica della password non interrompe le registrazioni in corso.
- Use tool (Utilizza strumento): Fare clic per eseguire lo strumento selezionato

: Fare clic prima di scollegare il dispositivo dal sistema. Ciò interromperà le registrazioni in Unmount (Smonta) corso.Write protect (Proteggi da scrittura): Attivare questa opzione per proteggere il dispositivo di archiviazione dalla

i sovrascrittura.Autoformat (Formattazione automatica) : Il disco verrà formattato automaticamente utilizzando il file system ext4.

### Registri

### Report e registri

| Report   |                                                                                                    |
|----------|----------------------------------------------------------------------------------------------------|
| •        | <ul> <li>View the device server report (Visualizza il report del server del dispositivo): Visualizzare informazioni sullo stato del dispositivo in una finestra pop-up. Il registro degli accessi viene automaticamente incluso nel report del server.</li> <li>Download the device server report (Scarica il report del server del dispositivo): Crea un file .zip che contiene un file di testo del report del server completo in formato UTF-8 e un'istantanea dell'immagine corrente della visualizzazione in diretta. Includere sempre il file .zip del report del server quando si contatta l'assistenza.</li> <li>Download the crash report (Scarica il report dell'arresto anomalo): Scaricare un archivio con le informazioni dettagliate sullo stato del server. Il report di arresto anomalo contiene le informazioni presenti nel report del server e le informazioni dettagliate sul debug. Questo report potrebbe contenere informazioni riservate, ad esempio l'analisi</li> </ul> |
|          | della rete. Possono volerci alcuni minuti per generare il report.                                                                                                    |
| Registri |                                                                                                    |
| •        | • View the system log (Visualizza il registro di sistema): Fare clic per visualizzare le informazioni sugli eventi di sistema come l'avvio del dispositivo, gli avvisi e i messaggi critici.                                                                                                    |

# Interfaccia Web

• View the access log (Visualizza il registro degli accessi): Fare clic per mostrare tutti i tentativi non riusciti di accedere al dispositivo, ad esempio quando si utilizza una password di accesso errata.

### Registro di sistema remoto

Syslog è uno standard per la registrazione dei messaggi. Consente di separare il software che genera messaggi, il sistema che li archivia e il software che li riporta e li analizza. Ogni messaggio è contrassegnato con un codice struttura che indica il tipo di software che genera il messaggio. Inoltre viene assegnato un livello di gravità a tutti i messaggi.

Server: Fare clic per aggiungere un nuovo server.Host: immettere il nome host o l'indirizzo IP del server proxy.Format (Formatta): selezionare il formato del messaggio syslog da utilizzare.

• Axis

- RFC 3164
- RFC 5424

Protocol (Protocollo): Selezionare il protocollo da utilizzare:

- UDP (la porta predefinita è 514)
- TCP (la porta predefinita è 601)
- TLS (la porta predefinita è 6514)

Porta: Cambiare il numero di porta per impiegare una porta diversa. Severity (Gravità): Seleziona quali messaggi inviare al momento dell'attivazione. CA certificate set (Certificato CA impostato): Visualizza le impostazioni correnti o aggiungi un certificato.

## Manutenzione

### Manutenzione

**Restart (Riavvia)**: Riavviare il dispositivo. Non avrà effetti su nessuna delle impostazioni correnti. Le applicazioni in esecuzione verranno riavviate automaticamente.**Restore (Ripristina)**: Riporta la *maggior parte* delle impostazioni ai valori predefiniti di fabbrica. In seguito dovrai riconfigurare il dispositivo e le app, reinstallare tutte le app non preinstallate e ricreare eventuali eventi e preset.

Importante

Dopo il ripristino, le uniche impostazioni salvate sono:

- Protocollo di avvio (DHCP o statico)
- Indirizzo IP statico
- Router predefinito
- Subnet mask
- Impostazioni 802.1X
- Impostazioni 03C
- Indirizzo IP server DNS

Factory default (Valori predefiniti di fabbrica): Riporta *tutte* le impostazioni ai valori predefiniti di fabbrica. Dopo, per rendere accessibile il dispositivo, devi reimpostare l'indirizzo IP.

### Nota

Tutti i software per dispositivi Axis sono firmati digitalmente per assicurare di installare solo software verificato sul dispositivo. Ciò aumenta ulteriormente il livello di sicurezza informatica minimo globale dei dispositivi Axis. Per ulteriori informazioni, visitare il white paper "Axis Edge Vault" su *axis.com*.

**AXIS OS upgrade (Aggiornamento di AXIS OS):** Aggiorna a una versione nuova di AXIS OS. nuove versioni possono contenere funzionalità migliorate, correzioni di bug e funzionalità completamente nuove. Si consiglia di utilizzare sempre l'ultima versione di AXIS OS. Per scaricare l'ultima versione, andare a *axis.com/support*. Quando conduci l'aggiornamento, puoi scegliere fra tre opzioni:

• Standard upgrade (Aggiornamento standard): Aggiorna a una nuova versione di AXIS OS.

# Interfaccia Web

• Factory default (Valori predefiniti di fabbrica): Aggiorna e riporta tutte le impostazioni ai valori predefiniti di fabbrica. Se selezioni questa opzione, dopo l'aggiornamento non puoi eseguire il ripristino della versione precedente di AXIS OS.

• Autorollback (Rollback automatico): Aggiorna e conferma l'aggiornamento entro il tempo impostato. Se non dai la conferma, il dispositivo tornerà alla precedente versione di AXIS OS.

AXIS OS rollback (Rollback AXIS OS): Eseguire il ripristino alla versione di AXIS OS installata precedentemente.

### Risoluzione di problemi

**Ping**: Per verificare se il dispositivo è in grado di raggiungere un indirizzo specifico, inserisci il nome host o l'indirizzo IP dell'host che si desidera pingare e fare clic su **Start (Avvia).Port check (Controllo delle porte)**: Per verificare la connettività del dispositivo a un indirizzo IP e a una porta TCP/UDP specifici, immetti il nome host o l'indirizzo IP e il numero di porta da controllare e fai clic su **Start (Avvia).Analisi della rete** 

Importante

Un file di analisi della rete potrebbe contenere informazioni riservate, ad esempio certificati o password.

Un file di analisi della rete può facilitare la risoluzione dei problemi registrando l'attività sulla rete. Trace time (Tempo di analisi): Selezionare la durata dell'analisi in secondi o minuti e fare clic su Download.

## Configurare il dispositivo

# Configurare il dispositivo

## Allocazione dell'alimentazione

Il registratore riserva una certa quantità di energia per ogni porta. L'alimentazione riservata totale non può superare il power budget totale. Una porta non verrà alimentata se il registratore cerca di riservare più alimentazione di quanta ne sia disponibile. Questo assicura che tutti i dispositivi collegati vengano alimentati.

L'alimentazione PoE può essere allocata ai dispositivi collegati nei seguenti modi:

- Classe PoE Ogni porta determina automaticamente la quantità di alimentazione da riservare in base alla classe PoE del dispositivo connesso.
- LLDP Ogni porta determina la quantità di alimentazione da riservare scambiando le informazioni PoE utilizzando il protocollo LLDP.

### Nota

L'allocazione dell'alimentazione con LLDP funziona solo per i dispositivi supportati con firmware 9.80 o versione successiva e per AXIS S3008 Recorder con firmware 10.2 o versione successiva.

LLDP è sempre attivo nell'AXIS S3008 Recorder ma deve essere attivato sul dispositivo collegato. Se LLDP è disattivato o non supportato nel dispositivo connesso, verrà utilizzata la riserva di classe PoE.

Per attivare LLDP sul dispositivo PoE:

- 1. Aprire la pagina Web del dispositivo.
- 2. Passare a Settings (Impostazioni) > System (Sistema) > Plain config (Configurazione normale) > Network (Rete).
- 3. In LLDP POE, selezionare la casella LLDP Send Max PoE (LLDP invia max. PoE).

#### Esempio:

In questo esempio, AXIS S3008 Recorder ha un power budget totale di 65 W.

# Configurare il dispositivo

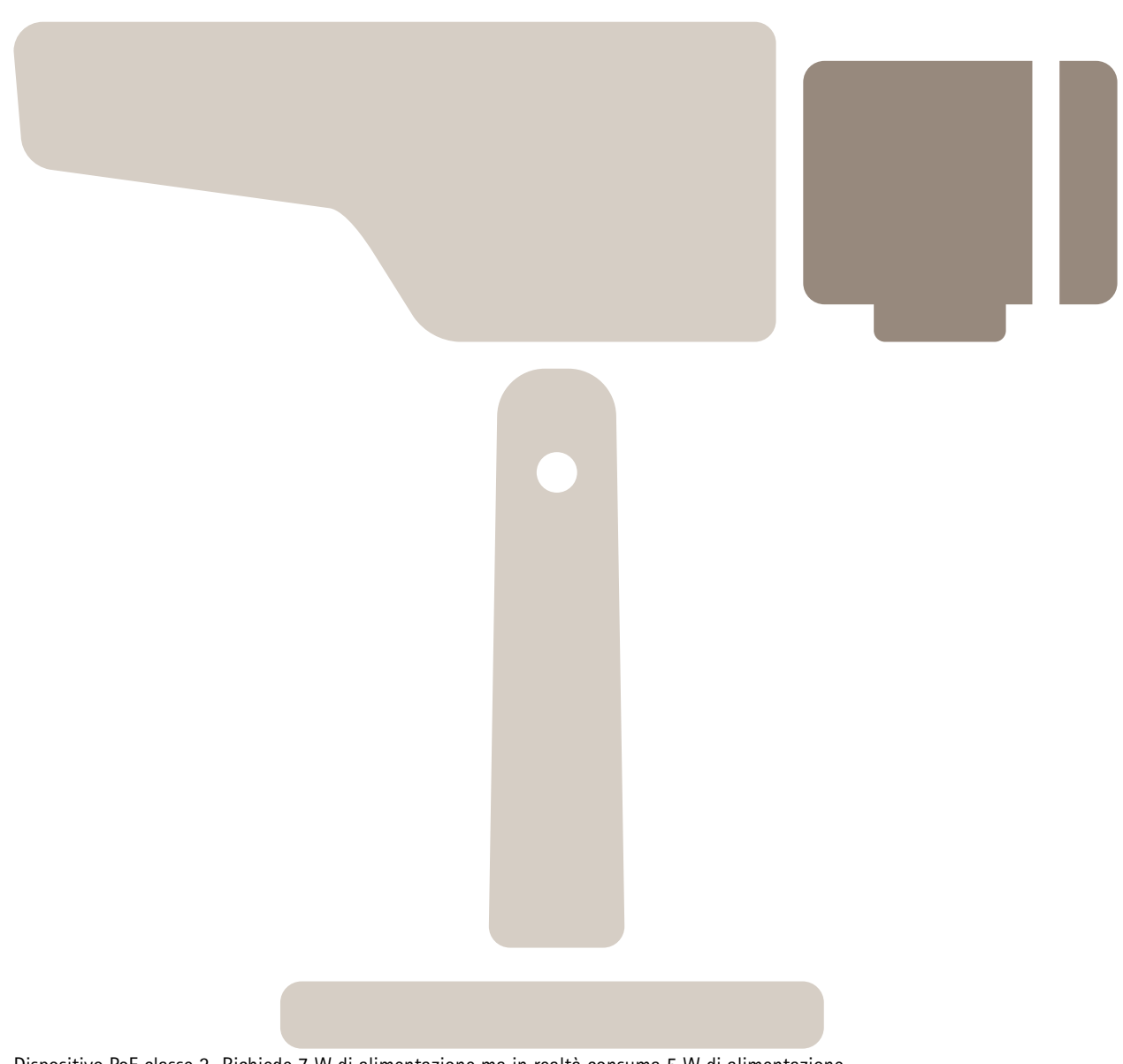

Dispositivo PoE classe 2. Richiede 7 W di alimentazione ma in realtà consuma 5 W di alimentazione.

Configurare il dispositivo

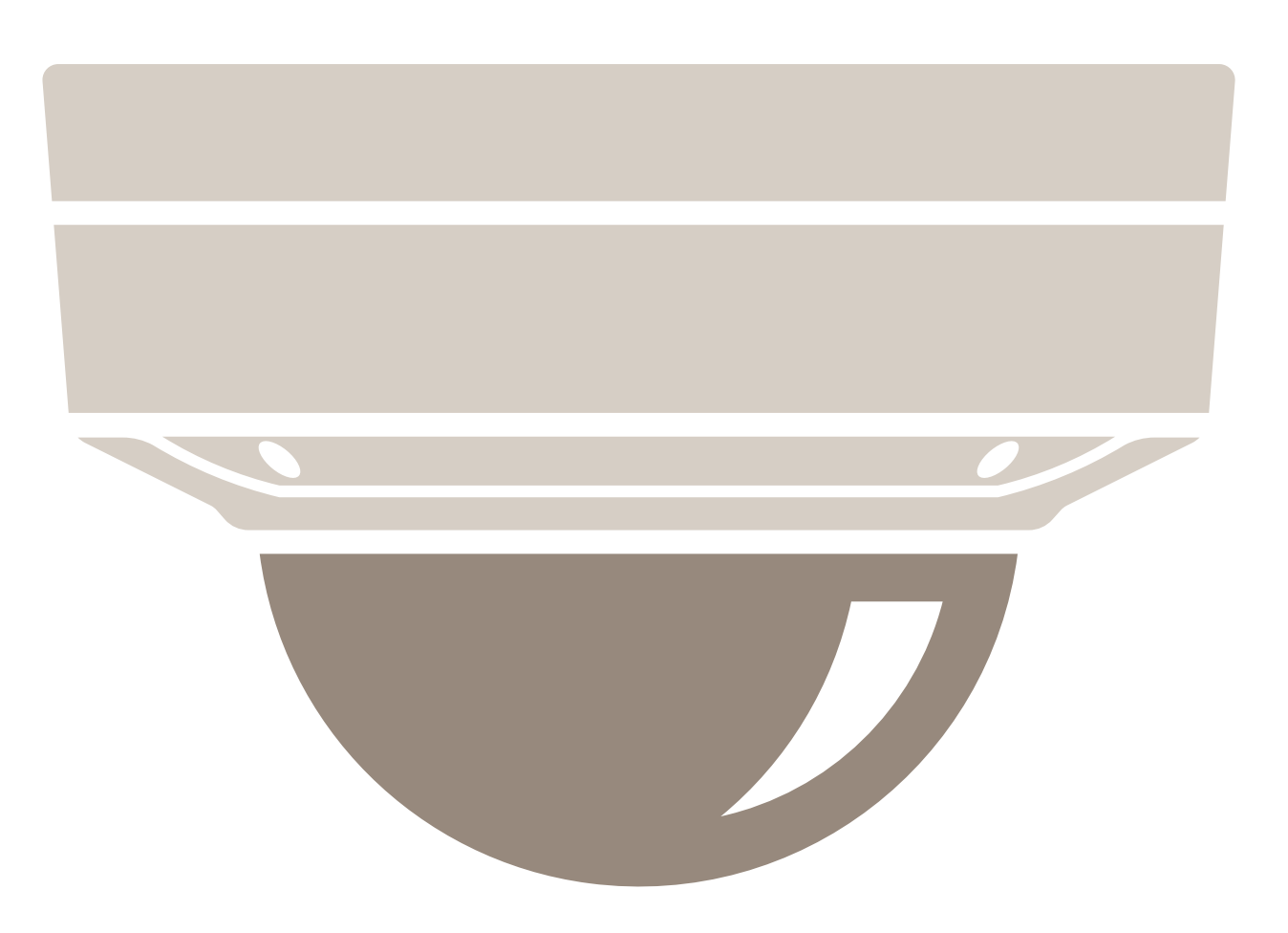

Dispositivo PoE classe 3. Richiede 15,5 W di alimentazione ma in realtà consuma 7,5 W di alimentazione.

Configurare il dispositivo

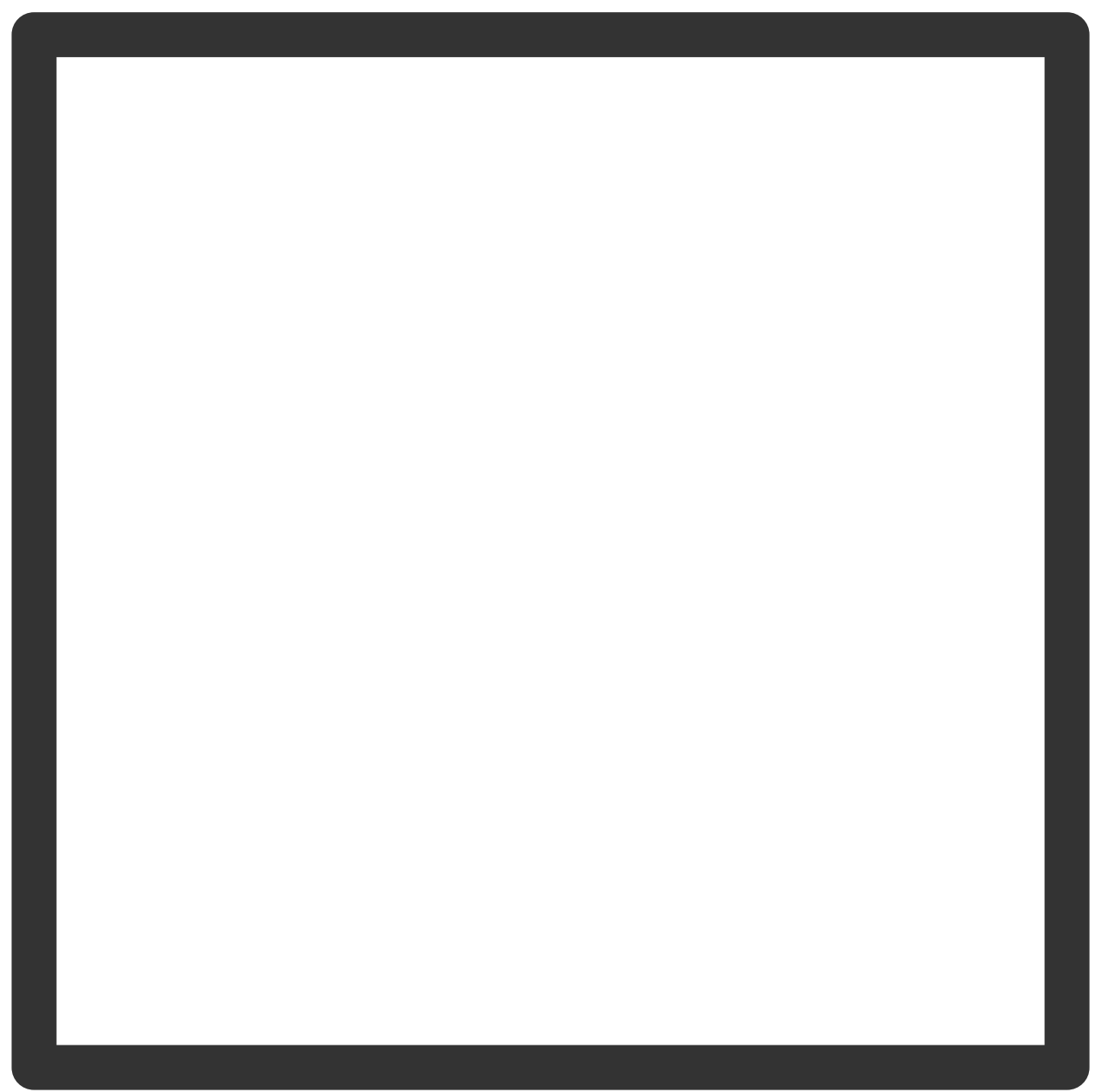

Alimentazione riservata.

Configurare il dispositivo

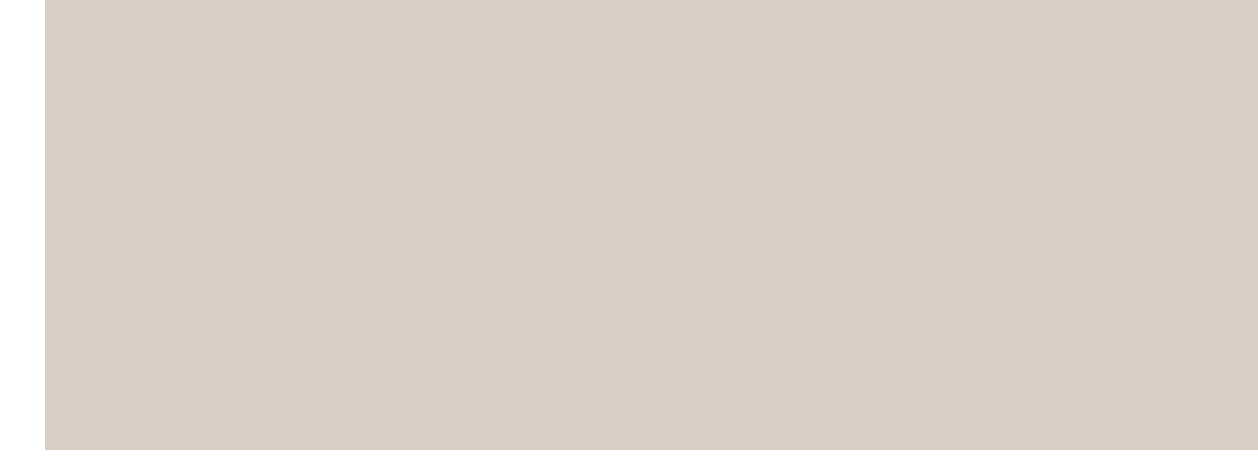

Consumo energetico effettivo:

Allocate power by PoE class (Allocare l'alimentazione in base alla classe PoE)

# Configurare il dispositivo

Alimentazione riservata

Consumo energetico effettivo

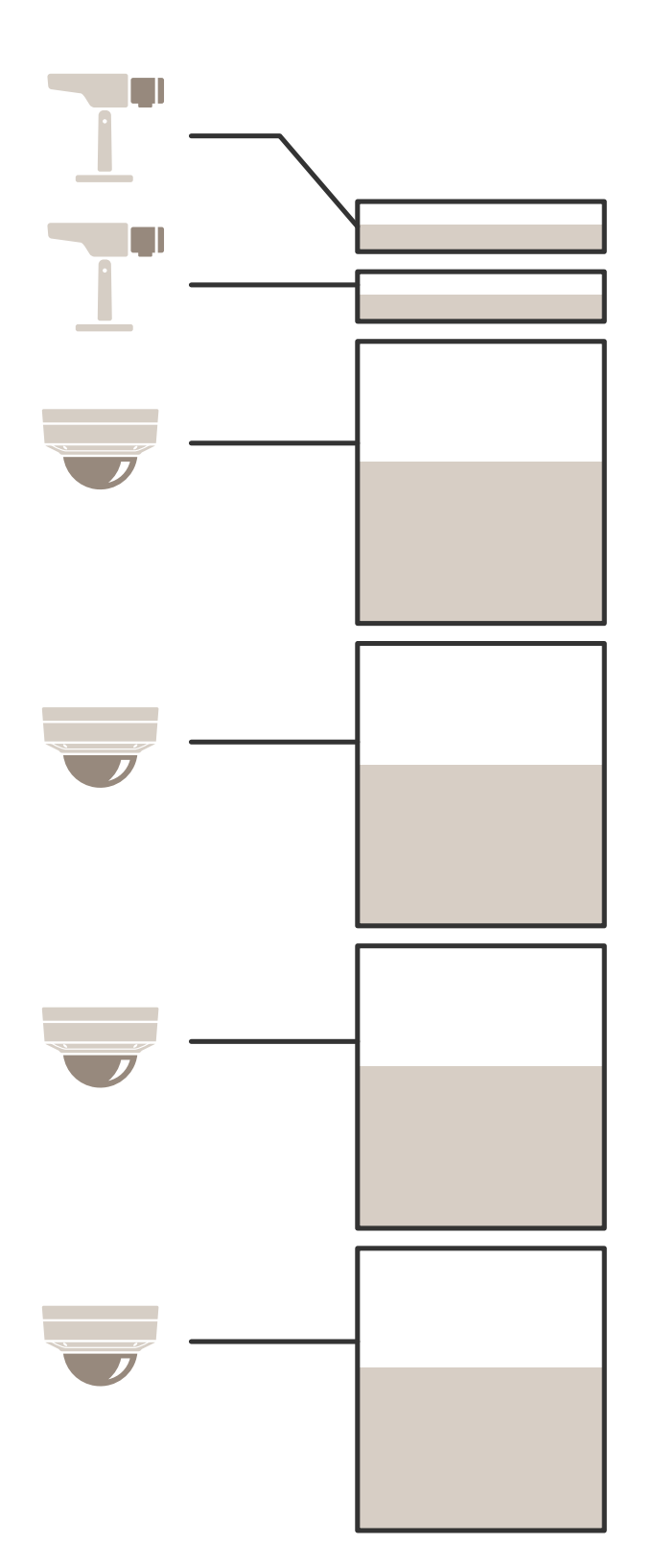

# Configurare il dispositivo

- Ogni porta riserva la quantità di alimentazione in base alla classe PoE del dispositivo.
- Il registratore può alimentare 2 dispositivi PoE di classe 3 e 4 dispositivi PoE di classe 2.
- L'alimentazione riservata totale è  $(2 \times 15,5) + (4 \times 7) = 59$  W.
- L'alimentazione effettiva consumata è  $(2 \times 7,5) + (4 \times 5) = 35$  W.

### Allocare l'alimentazione tramite LLDP

### Nota

L'allocazione dell'alimentazione tramite LLDP fornirà più alimentazione del necessario tenendo conto del caso peggiore di perdita di alimentazione tramite il cavo di rete.

| Classe PoE                                | 1    | 2    | 3      |
|-------------------------------------------|------|------|--------|
| Alimentazione massima<br>telecamera       | 3.84 | 6.49 | 12.95  |
| Peggiore perdita di<br>alimentazione cavo | 0,14 | 0.41 | 1.92   |
| Alimentazione necessaria al registratore  | 3.98 | 6.90 | 14.87  |
| Alimentazione massima per<br>classe       | 4.00 | 7.00 | 15.40  |
| Alimentazione riservata al registratore   | 4 W  | 7 W  | 15,5 W |

# Configurare il dispositivo

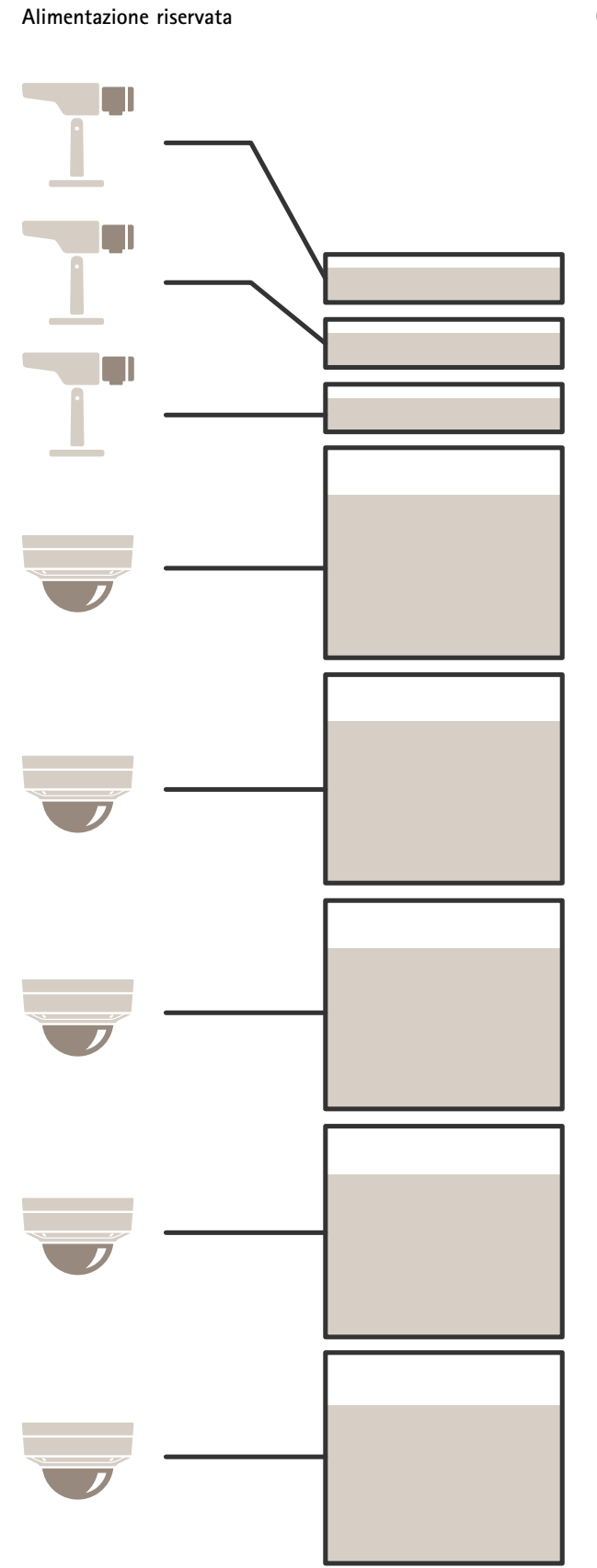

Consumo energetico effettivo

# Configurare il dispositivo

- Alimentazione massima determinata dal dispositivo collegato.
- Ogni porta riserva la quantità di alimentazione in base al consumo massimo di energia PoE del dispositivo.
- Il registratore può alimentare fino a 8 dispositivi, se i loro requisiti di potenza massima rimangono entro i limiti.
- La potenza totale riservata da 8 dispositivi PoE di classe 3 con LLDP è (8 x 7,5) = 60 W.
- L'energia effettiva consumata da 8 dispositivi PoE di classe 3 con LLDP è (8 x 7) = 56 W.
- In questo modo, una più ristretta allocazione del budget PoE consente di connettere più dispositivi.

## Panoramica dei prodotti

## Panoramica dei prodotti

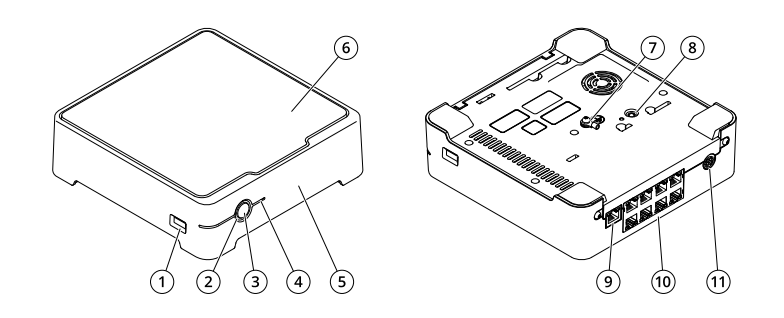

- 1 Porta USB
- 2 LED di stato
- 3 Tasto di accensione
- 4 LED disco rigido
- 5 Segnale acustico allarme
- 6 Disco rigido
- 7 Messa a terra
- 8 Pulsante di comando
- 9 Porta LAN
- 10 8 porte PoE
- 11 Ingresso di alimentazione

## Tasto di accensione

- Per arrestare il registratore, premere a lungo il pulsante di alimentazione fino a quando il segnale acustico suona brevemente.
- Per silenziare il segnale acustico, premere brevemente il pulsante di alimentazione.

## Pulsante di comando

Il pulsante di comando viene utilizzato per:

- Ripristino del dispositivo alle impostazioni predefinite di fabbrica. Vedere Hard reset di un registratore a pagina 32.
- Connessione a servizio one-click cloud connection (03C) su Internet. Per il collegamento, tenere premuto il tasto per circa 3 secondi finché il LED di stato non lampeggia in verde.

## Risoluzione dei problemi

## Risoluzione dei problemi

### I LED di stato forniscono le seguenti informazioni:

| LED di stato | Significato                                                                                                    |
|--------------|----------------------------------------------------------------------------------------------------|
| Verde        | indica che il registratore è acceso e lo stato è funzionante.                                                                                                    |
| Arancio      | Indica che il registratore si sta avviando oppure che è in corso l'aggiornamento del firmware. Attendere che il LED diventi verde.                                                                                                    |
| Rosso        | Ciò può significare il superamento del budget PoE. Se un dispositivo è stato appena collegato al registratore, cercare di rimuoverlo nuovamente. Per ulteriori informazioni sui limiti PoE, consultare <i>Quanta potenza può fornire il registratore alle telecamere? a pagina 2</i> . |

Il LED del disco rigido fornisce le seguenti informazioni:

| LED disco rigido | Significato                                                                                                    |
|------------------|----------------------------------------------------------------------------------------------------|
| Verde            | II LED lampeggia verde quando i dati vengono scritti sul disco rigido.                                                               |
| Rosso            | Si è verificata un'interruzione della registrazione. Andare a System (Sistema) > Storage (Archiviazione) per ulteriori informazioni. |

Il segnale acustico suona per questo motivo:

• Il budget PoE è stato superato. Se un dispositivo è stato appena collegato al registratore, rimuoverlo nuovamente. Per ulteriori informazioni sui limiti PoE, consultare *Quanta potenza può fornire il registratore alle telecamere? a pagina 2* 

Nota

Il segnale acustico può essere interrotto con una lieve pressione del pulsante di accensione.

### Il registratore si spegne:

• Il registratore è notevolmente surriscaldato.

## Problemi tecnici, indicazioni e soluzioni

| Rilascia                                                                    | Soluzione                                                                                |
|-----------------------------------------------------------------------------|------------------------------------------------------------------------------------------|
| Le mie registrazioni non sono disponibili.                                  | Andare in Risoluzione dei problemi comuni a pagina 31.                                   |
| Non riesco a collegarmi alle<br>mie telecamere.                             | Andare in Risoluzione dei problemi comuni a pagina 31.                                   |
| Ricevo una notifica di<br>errore: "No contact" (Nessun<br>contatto).        | Andare in Risoluzione dei problemi comuni a pagina 31.                                   |
| l miei siti non vengono<br>visualizzati nell'app per<br>dispositivi mobili. | Assicurarsi di disporre della versione 4 dell'app AXIS Companion per dispositivi mobili. |

## Risoluzione dei problemi comuni

Prima di riavviare, configurare o ripristinare i dispositivi, si consiglia di salvare un report di sistema.

Vedere Salvataggio di un report di sistema a pagina 33.

## Risoluzione dei problemi

- 1. Controllare che le telecamere e il registratore siano alimentati.
- 2. Verificare di essere connessi a Internet.
- 3. Verificare che la rete funzioni.
- 4. Controllare che le telecamere siano connesse alla stessa rete del computer a meno che non ci si trovi in remoto.

#### Ancora problemi?

5. Verificare che le telecamere, il registratore e l'app desktop AXIS Companion dispongano degli aggiornamenti software e del firmware più recenti.

Vedere Aggiornare il firmware a pagina 32.

- 6. Riavviare l'app desktop AXIS Companion.
- 7. Riavviare le telecamere e il registratore.

#### Ancora problemi?

8. Effettuare un hard reset delle telecamere e del registratore, per ripristinare completamente i valori predefiniti di fabbrica. Vedere *Hard reset di un registratore a pagina 32*.

9. Aggiungere nuovamente le telecamere ripristinate al sito.

#### Ancora problemi?

10. Aggiornare la scheda grafica con i driver più recenti.

Ancora problemi?

11. Salvare un report di sistema e contattare il supporto tecnico Axis.

Vedere Salvataggio di un report di sistema a pagina 33.

## Aggiornare il firmware

I nuovi aggiornamenti firmware offrono una serie di funzionalità, funzioni e miglioramenti per la sicurezza più recenti e ottimizzati.

- 1. Andare all'interfaccia web del dispositivo principale.
- 2. Andare a Maintenance > Firmware upgrade (Manutenzione > Aggiornamento firmware) e fare clic su Upgrade (Aggiorna).
- 3. Seguire le istruzioni visualizzate sullo schermo.

## Hard reset di un registratore

### Importante

Sposta il registratore attentamente quando è acceso. Mosse improvvise o urti potrebbero danneggiare il disco rigido.

### Nota

- Un hard reset ripristinerà tutte le impostazioni, compreso l'indirizzo IP.
- Un hard reset non rimuoverà le registrazioni.
- 1. Spegnere il registratore:

Premere il pulsante dell'alimentazione nella parte anteriore del registratore per 4-5 secondi fino a quando viene emesso un segnale acustico.

## Risoluzione dei problemi

- 2. Attendere che il registratore sia spento, quindi girarlo per accedere al pulsante di comando.
- 3. Tenere premuto il pulsante di comando. Premere e rilasciare il pulsante di alimentazione per avviare il registratore. Rilasciare il pulsante di comando dopo 15 - 30 secondi quando l'indicatore LED lampeggerà in giallo.
- 4. Riposiziona attentamente il registratore.
- 5. La procedura è terminata quando il LED di stato diventa verde. Il dispositivo è stato reimpostato alle impostazioni di fabbrica predefinite. Se nessun server DHCP è disponibile sulla rete, l'indirizzo IP predefinito è 192.168.0.90.
- 6. Reimposta i dispositivi collegati al registratore.
- 7. Se il disco rigido è crittografato, deve essere montato manualmente dopo il ripristino del registratore:
  - 7.1 Andare all'interfaccia Web del dispositivo.
  - 7.2 Andare a System (Sistema) > Storage (Archiviazione) e fare clic su Mount (Monta).
  - 7.3 Inserire la password di crittografia utilizzata durante la crittografia del disco rigido.

### Impossibile accedere all'interfaccia web del dispositivo

Se è stata impostata una password per il dispositivo durante la configurazione e successivamente è stato aggiunto un dispositivo al sito, non sarà più possibile accedere all'interfaccia web del dispositivo con la password impostata. Il software AXIS Companion modifica le password di tutti i dispositivi nel sito.

Per accedere a un dispositivo nel sito, digitare il nome utente root e la password del sito.

## Modalità di cancellazione di tutte le registrazioni

- 1. Nell'interfaccia web del dispositivo, andare a System > Storage (Sistema > Archiviazione).
- 2. Selezionare Format (Formatta) e fare clic su Use tool (Usa strumento).

#### Nota

Questa procedura cancella tutte le registrazioni dal disco rigido ma la configurazione del registratore e il sito non vengono modificati.

### Salvataggio di un report di sistema

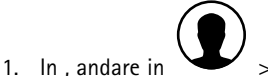

> Save system report (Salva report di sistema).

2. Quando si registra un nuovo caso nell'helpdesk Axis, allegare il report di sistema.

# Bisogno di assistenza?

# Bisogno di assistenza?

## Link utili

• Manuale per l'utente di AXIS Companion

## Contattare l'assistenza

Se serve ulteriore assistenza, andare su axis.com/support.

Manuale dell'utente AXIS S3008 Recorder © Axis Communications AB, 2020 - 2025 Ver. M30.2 Data: Gennaio 2025 Codice art. T10152902